## Creating a Google Account with an Existing Email

From the Google Sign in screen, click the Create account and select the applicable account type.

| Google<br>Sign in<br>to continue to Forms                             | Google<br>Sign in<br>to continue to Forms               |
|-----------------------------------------------------------------------|---------------------------------------------------------|
| Empil or phone                                                        | Email or phone                                          |
| Forgot email?                                                         | Not your computer? Use Guest mode to sign in privately. |
| Not your computer? Use Guest mode to sign in privately.<br>Learn more | Create account Next                                     |
| Create account Next                                                   | For my personal use<br>For my child                     |
|                                                                       | Englis For work or my business                          |

Enter your first and last name, then select "Use my current email address instead"

| to continue to Con                                                     | Google Account                                                       |                                                |
|------------------------------------------------------------------------|----------------------------------------------------------------------|------------------------------------------------|
| to continue to Goo                                                     | gie Drive                                                            |                                                |
| First name<br>John                                                     | Last name<br>Doe                                                     |                                                |
| Usemame                                                                | @gmail.com                                                           |                                                |
| You can use letters, nu                                                | mbers & periods                                                      |                                                |
|                                                                        |                                                                      |                                                |
| Use my current ema                                                     | il address instead                                                   |                                                |
| Use my current ema                                                     | il address instead                                                   | One account. All of Google                     |
| Use my current email<br>Password<br>Use 8 or more character<br>symbols | Il address instead<br>Confirm<br>rs with a mix of letters, numbers & | One account. All of Google<br>working for you. |
| Password<br>Use 8 or more character<br>symbols<br>Show password        | Confirm<br>rs with a mix of letters, numbers &                       | One account. All of Google<br>working for you. |
| Password<br>Use 8 or more character<br>symbols<br>Show password        | Confirm<br>ers with a mix of letters, numbers &                      | One account. All of Google<br>working for you. |

Enter your preferred email address, then create a password below. Click Next.

|                                                           | gio / loo - loo                                                                                                    |                                                |
|-----------------------------------------------------------|----------------------------------------------------------------------------------------------------|------------------------------------------------|
| to continue to Go                                         | oogle Drive                                                                                                    |                                                |
| First name                                                | Last name                                                                                                    |                                                |
| John                                                      | Doe                                                                                                    |                                                |
| Your email address                                        |                                                                                                    |                                                |
| JDoe2@yahoo.co                                            | m                                                                                                    |                                                |
| You'll need to confirm                                    | n that this email belongs to you.                                                                                                    |                                                |
| CIGING IN HOW ON I                                        | vil addross instand                                                                                                    |                                                |
| Password                                                  | ail address instead                                                                                                    |                                                |
| Password                                                  | Confirm                                                                                                    | One account. All of Google                     |
| Password<br>Use 8 or more chara-<br>symbols<br>Show passw | Confirm Confirm C | One account. All of Google<br>working for you. |

Google will then send you a verification code to your email. Enter the verification code in the field provided.

| Coogie                                                       |                                          |    |
|--------------------------------------------------------------|------------------------------------------|----|
| Verify your email                                            | address                                  |    |
| Enter the verification code we<br>Jdoe2@yahoo.com. If you do | : sent to<br>n't see it, check your spam |    |
| = Enter code                                                 |                                          |    |
|                                                              |                                          | ь. |
|                                                              |                                          |    |
|                                                              |                                          |    |
| Back                                                         | Next                                     |    |
|                                                              |                                          |    |
|                                                              |                                          |    |
|                                                              |                                          |    |
|                                                              |                                          |    |

Complete the requested information and click Next.

| John, welcor                                             | ne to Goo            | gle                  |                                      |
|----------------------------------------------------------|----------------------|----------------------|--------------------------------------|
| Jdoe2@yahoo.c                                            | om                   |                      |                                      |
| Phone nur                                                | nber (optional) ———  |                      |                                      |
| Google will use this number                              | r only for account s | ecurity. Your        |                                      |
| number won't be visible to<br>use it for other purposes. | others. You can cho  | ose later whether to |                                      |
| Month 👻 D                                                | ay                   | Year                 |                                      |
| Your birthday                                            |                      |                      |                                      |
| Gender                                                   |                      | -                    | Your personal into is private & safe |
|                                                          |                      |                      |                                      |
| Why we ask for this in                                   | formation            |                      |                                      |
|                                                          |                      |                      |                                      |
| Back                                                     |                      | Next                 |                                      |

Google will ask you to send a verification code to your phone. You can click Not now to skip this step.

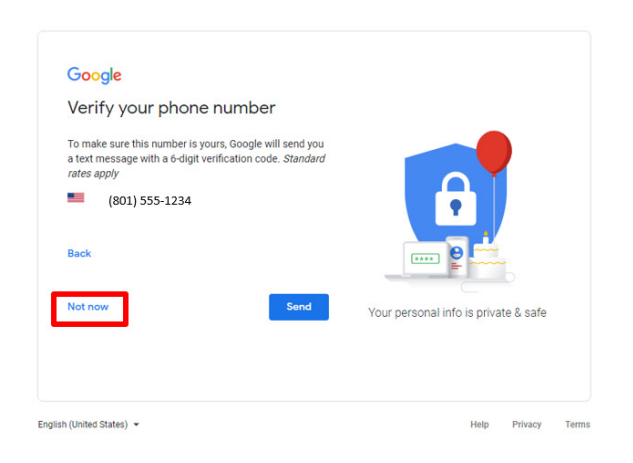

The window will be the Google Privacy and Terms disclosure. Once you click the "I agree" button at the bottom, you Google account will be created and you will be directed to the Bountiful Police Department GRAMA Records Request page.

| Google                                                                                                    |                                                          |
|----------------------------------------------------------------------------------------------------|----------------------------------------------------------|
| Privacy and Terms                                                                                                    |                                                          |
| To create a Google Account, you'll need to agree to the<br>Terms of Service below.<br>In addition, when you create an account, we process your<br>information as described in our Privacy Policy, including<br>these key points:<br>Data we process when you use Google<br>• When you set up a Google Account, we store<br>information you give us like your name, email<br>address, and telephone number.<br>• When you use Google services to do things like<br>write a message in Gmail or comment on a<br>You'lube video, we store the information you<br>create.<br>• When you search for a restaurant on Google Maps<br>or watch a video on You'lube, for example, we<br>process information about that activity – including<br>information like the video you watched, device IDs,<br>IP addresses, cookie data, and location. | You're in control of the data we collect & how it's used |
| described above when you use apps or sites that<br>use Google services like ads, Analytics, and the<br>YouTube video player                                                                                                    |                                                          |